## CREO-OCR ユーザーマニュアル

2022/04/18 版

- 1. はじめに
- 2. 帳票定義
- 3. プロジェクト作成
  - 。 3.1. FormSorterオプションをご利用の場合
  - 。 3.2. FormSorterオプションをご利用でない場合
- 4. インポート
- 5. 確認
- 6. エクスポート
- 7. その他の機能
  - o 7.1. 利用履歴
  - 7.2. 請求金額
  - 。7.3. セキュリティ
    - 7.3.1. ユーザーの作成
    - 7.3.2. ユーザーの削除

## 1. はじめに

CREO-OCRサービスをご利用いただきありがとうございます。

CREO-OCRサービスは、あらかじめ定義した帳票定義にしたがって、画像上の文字を認識し、CSVファイルとして出力できるサービスです。

また、オプションとして複数の帳票定義に対して自動で帳票を仕分けるサービス「FormSorterオプション」もご用意しております。

以下の流れでサービスをご利用できます。

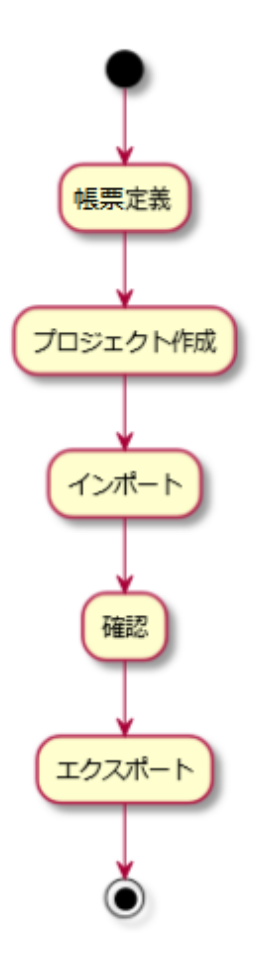

## 2. 帳票定義

• Tegakiエディタをクリックします。

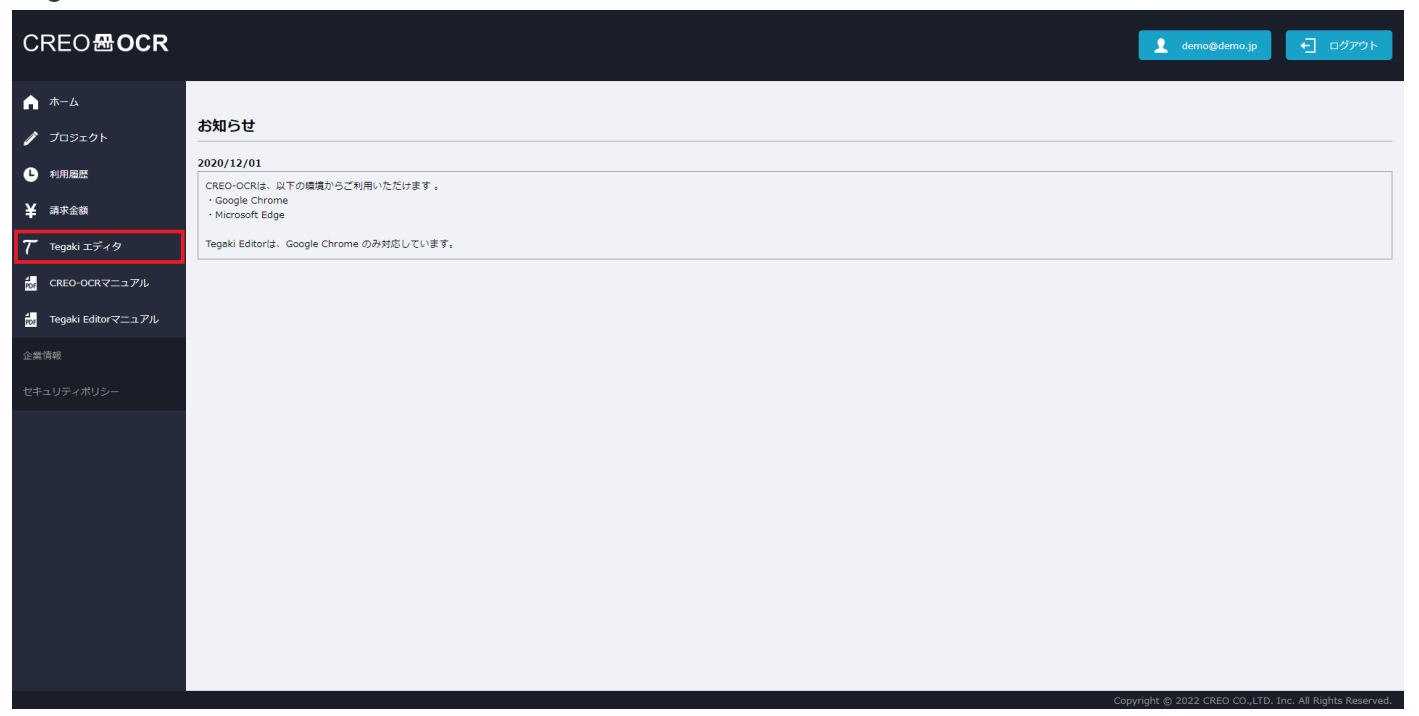

• ブラウザの新しいタブにTegakiエディタが開きますので、帳票定義を行います。帳票定義の詳細に

ついては、「Tegaki Editorマニュアル」を御覧ください。

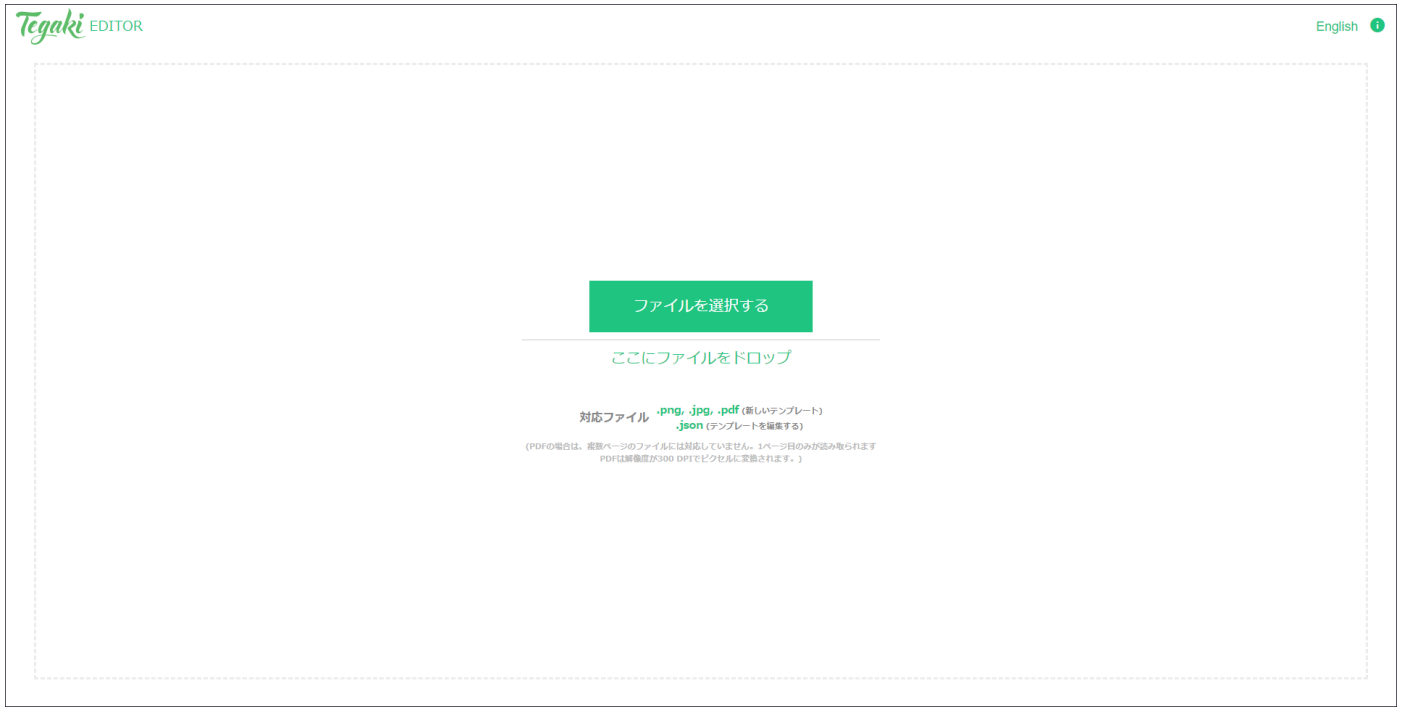

「Tegaki Editorマニュアル」はCREO-OCRのメニューよりご利用いただけます。

| CREO <b>恐OCR</b>                                                |                                                                                                    | 2 demo@demo.jp               | <ul> <li>ログアウト</li> </ul> |
|-----------------------------------------------------------------|----------------------------------------------------------------------------------------------------|------------------------------|---------------------------|
| ↑ ホーム グ プロジェクト                                                  | お知らせ<br>2020(13)(01                                                                                          |                              |                           |
| <ul> <li>利用風歴</li> <li>¥ 請求金額</li> <li>7 Tegaki エディタ</li> </ul> | CREO-OCRはよ、以下の機構からご利用いただけます。<br>Google Chrome<br>・Microsoft Edge<br>Tegeki Editoriは、Google Chrome のみ対応しています。 |                              |                           |
| ・<br>CREO-OCRマニュアル<br>で Tegaki Editorマニュアル                      |                                                                                                    |                              |                           |
| 企業情報<br>セキュリティポリシー                                              |                                                                                                    |                              |                           |
|                                                                 |                                                                                                    |                              |                           |
|                                                                 |                                                                                                    |                              |                           |
|                                                                 |                                                                                                    |                              |                           |
|                                                                 | Сор                                                                                                    | right © 2022 CREO CO.,LTD. I | nc. All Rights Reserved.  |

# 3. プロジェクト作成

プロジェクト作成の画面構成につきましては、FormSorterオプションを利用する場合と、利用しない 場合とで異なります。

## 3.1. FormSorterオプションをご利用の場合

• プロジェクトをクリックします。

| CREO <b>⊞OCR</b>   |                                         | 👤 demo@demo.jp             | <ul> <li>ログアウト</li> </ul> |
|--------------------|-----------------------------------------|----------------------------|---------------------------|
|                    |                                         |                            |                           |
| 🧪 プロジェクト           | お知らせ                                    |                            |                           |
| ▶ 利用履歴             | 2020/12/01<br>                          |                            |                           |
| ¥ 請求金額             | Google Chrome                           |                            |                           |
| て Tegaki エディタ      | Tegaki Editorは、Google Chrome のみ対応しています。 |                            |                           |
| CREO-OCRマニュアル      |                                         |                            |                           |
| Tegaki Editorマニュアル |                                         |                            |                           |
| 企業情報               |                                         |                            |                           |
| セキュリティポリシー         |                                         |                            |                           |
|                    |                                         |                            |                           |
|                    |                                         |                            |                           |
|                    |                                         |                            |                           |
|                    |                                         |                            |                           |
|                    |                                         |                            |                           |
|                    |                                         |                            |                           |
|                    |                                         |                            |                           |
|                    | Part                                    | right @ 2022 CREO CO ITO I | nc All Pights Posonuod    |

• 新規作成をクリックします。

| CREO <b>⊞OCR</b>    |                                   |      | 👤 demo@demo.jp 🗧 ログアウト |
|---------------------|-----------------------------------|------|------------------------|
| ↑ ホーム ✓ プロジェクト      | プロジェクト一覧                          |      |                        |
| L 利用履歴<br>¥ 請求金額    | 新現作成           毎日         プロジャクト名 | 2010 | 検索 並び替え:新しい順 ♥         |
| 7 Tegaki エディタ       |                                   |      |                        |
| Tegaki Editorマニュアル  |                                   |      |                        |
| 企業19数<br>セキュリティポリシー |                                   |      |                        |
|                     |                                   |      |                        |
|                     |                                   |      |                        |
|                     |                                   |      |                        |
|                     |                                   |      |                        |

• 以下のような画面となります。

| CREO <b>BOCR</b>                                                                           | 👤 demo@demo.jp 🕞 حَرَّك 🗲                                             |  |
|--------------------------------------------------------------------------------------------|-----------------------------------------------------------------------|--|
| <ul> <li>★-ム</li> <li>プロジェクト</li> <li>利用磁歴</li> <li>講求金額</li> <li>7 Tegaki エディタ</li> </ul> | アロジェクト作成       廃存     キャンセル       基本情報       プロジェクト名 (a)(a)       28月 |  |
| CREO-OCRマニュアル<br>de Tegaki Editorマニュアル<br>企業情報                                             | 済来を□-ド テンプレート一覧 道加                                                    |  |
| ゼキュリティポリシー                                                                                 | 項目はありません。                                                             |  |
|                                                                                            |                                                                       |  |
|                                                                                            |                                                                       |  |

#### プロジェクト名を設定します

| CREO <b>恐OCR</b>                                                                                                    |         |                            | demo⊛demo.jp               |                           |
|----------------------------------------------------------------------------------------------------|---------|----------------------------|----------------------------|---------------------------|
| <ul> <li>トーム     </li> <li>ブロジェクト     </li> <li>利用履歴     </li> <li>本末金額</li> <li>Tegaki エディク</li> <li>CREO-OCRマニュアル</li> <li>Tegaki Editorマニュアル</li> <li>セミボボ</li> </ul> | プロジェクトイ | **>±ν                      | right © 2022 CREO CO.,LTD. | Inc. All Rights Reserved. |
| 項目名                                                                                                    |         | 説明                         |                            |                           |
| プロジェク                                                                                                    | クト名     | プロジェクトの名称です。任意の値を入力してください。 |                            |                           |
| 説明                                                                                                    |         | プロジェクトの説明です。任意の値を入力してください。 |                            |                           |

請求金額画面で請求枝コード毎の料金を確認したい場合は、 任意の値を入力してください。

• 追加をクリックします。

| CREO <b>⊞OCR</b>               |                            |                             |           |  | L demo@dem | .jp | ← ログア | うト |
|--------------------------------|----------------------------|-----------------------------|-----------|--|------------|-----|-------|----|
| ↑ ホーム ブロジェクト                   | プロジェクト作成                   |                             |           |  |            |     |       |    |
| ▶ 利用履歴                         | 保存                         |                             |           |  |            |     |       |    |
| ≢ 病水金額<br><b>7</b> Tegaki エディタ | 基本情報<br>プロジェクト名 (必須)<br>説明 | ユーザーマニュアル<br>ユーザーマニュアルの画像取1 | 暴用のプロジェクト |  |            |     |       |    |
| For CREO-OCRマニュアル              | 請求校コード                     | B-001                       |           |  |            |     |       |    |
| 企業情報                           | シノレート一覧                    |                             |           |  |            |     |       |    |
|                                | 頃目はありません。                  |                             |           |  |            |     |       |    |
|                                |                            |                             |           |  |            |     |       |    |
|                                |                            |                             |           |  |            |     |       |    |
|                                |                            |                             |           |  |            |     |       |    |
|                                |                            |                             |           |  |            |     |       |    |

#### • 以下のような画面となります。

| CREO <b>嵒OC</b>                     | R                                                  | 1 demo@demo.jp              |                          |
|-------------------------------------|----------------------------------------------------|-----------------------------|--------------------------|
|                                     | プロジェクト作成                                           |                             |                          |
| ● 利用履歴                              |                                                    |                             |                          |
| ¥ 請求金額<br><b>ア</b> Tegaki エディタ      | こごにテンプレートファイルをドロップしてください。<br>または<br>ファイルを採用してください。 |                             |                          |
| d creo-ocrマニュフ                      | ファイル名<br>                                          |                             |                          |
| <b>for</b> Tegaki Editorマニュ<br>企業情報 | バーション<br>デンプレートサイズ ×<br>シングルライン数                   |                             |                          |
| セキュリティポリシー                          | ボックスキャラクター数<br>チェックボックスクループ数<br>チェックボックス海          |                             |                          |
|                                     | マルチライン数<br>テンプレート名 (k)面)                           |                             |                          |
|                                     | 総明<br><i>保存</i> キャンセル                              |                             |                          |
|                                     |                                                    |                             |                          |
|                                     |                                                    |                             |                          |
|                                     |                                                    |                             |                          |
|                                     | Сору                                               | ight © 2022 CREO CO.,LTD. I | nc. All Rights Reserved. |

• テンプレートファイル (.jsonファイル) をドロップするかファイル選択して設定します。

| CREO <b>⊞OC</b>         | R            |                                                       |                                                    | 2 demo@demo.jp |  |
|-------------------------|--------------|-------------------------------------------------------|----------------------------------------------------|----------------|--|
| ▲ ホーム グ プロジェクト          | プロジェクト作成     |                                                       |                                                    |                |  |
| • 利用屬歷                  | 保存 キャンセル     |                                                       |                                                    |                |  |
| ¥ 請求金額<br>7 Tegaki エディタ |              |                                                       | ごこにデンブレートファイルをドロップしてください。<br>または<br>ファイルを選択してください。 |                |  |
| por CREO-OCRマニュフ        |              | ファイル名                                                 |                                                    |                |  |
| Tegaki Editorマニコ        |              | バージョン<br>テンプレートサイズ                                    | ×                                                  |                |  |
| 企業情報                    |              | シングルライン数                                              |                                                    |                |  |
| セキュリティボリシー              |              | ホックスキャラクター数<br>チェックボックスりループ数<br>チェックパックス数<br>ーー・ニーン・ス |                                                    |                |  |
|                         | テンプレート名 (必須) |                                                       |                                                    |                |  |
|                         | 說明           |                                                       |                                                    |                |  |
|                         | 保存 キャンセル     |                                                       |                                                    |                |  |
|                         |              |                                                       |                                                    |                |  |
|                         |              |                                                       |                                                    |                |  |
|                         |              |                                                       |                                                    |                |  |
|                         |              |                                                       |                                                    |                |  |

| 項目名     | 説明                                                               |
|---------|------------------------------------------------------------------|
| テンプレート名 | テンプレートの名前を設定してください。<br>※ファイルを選択すると自動で設定されますので、<br>必要に応じ変更してください。 |
| 説明      | テンプレートの説明です。任意の値を入力してください。                                       |

保存をクリックします。

| CREO <b>뮨OCR</b>                                                                                                    |                |                                                    | 1 demo@demo.jp                               |           |
|----------------------------------------------------------------------------------------------------|----------------|----------------------------------------------------|----------------------------------------------|-----------|
| <ul> <li>ホ-ム</li> <li>プロジェクト作成</li> </ul>                                                                                                    |                |                                                    |                                              |           |
| ● 利用風歴                                                                                                    |                |                                                    |                                              |           |
| ¥ 請求金額<br> aar    aa / / /<br> aar    aar                                                                                                    |                | ここにデンプレートファイルをドロップしてください。<br>または<br>ファイルを選択してください。 |                                              |           |
| ( Region 1949 )     ( Region 1949 )     ( |                |                                                    |                                              |           |
|                                                                                                    | ファイル名<br>バージョン | 入社手続き書類.json<br>2                                  |                                              |           |
|                                                                                                    | テンプレートサイズ      | 1654 × 2340                                        |                                              |           |
| CHARME (1993-1994)     CHARME (1994-1994)     CHARME (1994-1994)     CHARME (1994-1994)     CHARME (1994-1994)                                                                                                    | シングルライン数       | 21                                                 |                                              |           |
| 010.0090 020.0090 020.0090 020.0090                                                                                                    | ポックスキャラクター数    | 0                                                  |                                              |           |
| セキュリティボリシー 2013 2014 2015 2015 2015 2015 2015 2015 2015 2015                                                                                                    | チェックボックスグループ数  | 3                                                  |                                              |           |
| 80000011-                                                                                                    | チェックポックス数      | 0                                                  |                                              |           |
|                                                                                                    | マルチライン数        | 0                                                  |                                              |           |
| テンプレート名 (必須)                                                                                                    | 入社手続き書類        |                                                    |                                              |           |
| 説明                                                                                                    |                |                                                    |                                              |           |
| 保存 キャンセル                                                                                                    |                |                                                    |                                              |           |
|                                                                                                    |                |                                                    |                                              |           |
|                                                                                                    |                |                                                    |                                              |           |
|                                                                                                    |                |                                                    |                                              |           |
|                                                                                                    |                |                                                    |                                              |           |
|                                                                                                    |                |                                                    |                                              |           |
|                                                                                                    |                |                                                    |                                              |           |
|                                                                                                    |                |                                                    |                                              |           |
|                                                                                                    |                | Co                                                 | pyright © 2022 CREO CO.,LTD. Inc. All Rights | Reserved. |

• 以下の画面のように、追加したテンプレートがテンプレート一覧に表示されます。

| CREO <b>⊞OCR</b>                                                                                                    |                                                                                                    | 1 demo@dema.jp                               | ログアウト            |
|----------------------------------------------------------------------------------------------------|----------------------------------------------------------------------------------------------------|----------------------------------------------|------------------|
| <ul> <li>ホーム</li> <li>プロジェクト</li> <li>利用画版</li> <li>第末金額</li> <li>て tegeki エディタ</li> <li>CRE0-0CRマニュアル</li> <li>Tegeki Editorマニュアル</li> <li>企業時期</li> </ul> | プロジェクト作成       麻存     キャンセル       基本情報     プロジェクト名(4/30)       送明     歳末枝コード       テンプレート一覧     追加 | ユーザーマニュアル<br>コーザーマニュアルの画像取得用のプロジェクト<br>8-001 |                  |
| セキュリティポリシー                                                                                                    | テンプレート名<br>入社手統書書類                                                                                 | 送明                                           | - マンド<br>編集   刑除 |

続けて複数のテンプレートを登録する場合は、再度、追加をクリックしてテンプレートを追加します。

複数テンプレートを追加すると、以下のように一覧に表示されます。

※テンプレートの追加・削除・編集はプロジェクト作成後にも再度行うことが可能です。

| CREO <b>⊞OCR</b>                                                                                                    |                                                                                                   |                                              | 👤 demo@demo.jp            | <ul> <li>ログアウト</li> </ul>             |
|----------------------------------------------------------------------------------------------------|---------------------------------------------------------------------------------------------------|----------------------------------------------|---------------------------|---------------------------------------|
| <ul> <li>▲ ホーム</li> <li>プロジェクト</li> <li>● 利用風歴</li> <li>¥ 請求金額</li> <li>7 Tegakiエディタ</li> <li>ຟ CRE0-0CRマニュアル</li> <li>ຟ Tegaki Editorマニュアル</li> <li>企業指載</li> </ul> | プロジェクト作成       保存     キャンセル       基本情報     プロジェクト名 (必須)       透明     請求枝コード       テンプレート一覧     資加 | ユーザーマニュアル<br>ユーザーマニュアルの重要取得用のプロジェクト<br>B-001 |                           |                                       |
| 业室項目<br>ゼキュリティポリシー                                                                                                    | 2010<br>テンプレート名<br>入社手続き書類<br>発注書<br>解約申込書                                                        | 2011                                         | mght © 2022 CREO CO.,LTD. | コマンド<br>編集   利除<br>編集   利除<br>編集   利除 |

• 保存をクリックします。

| CREO <b>⊞OCR</b>                                                                                                    |                                                                                            |                                              | 👤 demo@demo.jp 🔶 ログアウト                        |
|----------------------------------------------------------------------------------------------------|--------------------------------------------------------------------------------------------|----------------------------------------------|-----------------------------------------------|
| <ul> <li>ネーム</li> <li>プロジェクト</li> <li>利用温歴</li> <li>本永金額</li> <li>て tegakiエディタ</li> <li>CREO-OCRマニュアル</li> <li>置 tegaki Editorマニュアル</li> </ul> | プロジェクト作成       家府     キャンセル       基本情報     プロジェクト名 (必須)       浅湖     高求枝コード       テンプレート一覧 | ユーザーマニュアル<br>ユーザーマニュアルの画像取得用のプロジェクト<br>B-001 |                                               |
| 企業情報<br>ヤキュリティポリシー                                                                                                    | <u> 追加</u><br>=> ゴレートタ                                                                     |                                              |                                               |
|                                                                                                    | デジノレード名<br>入社手続き書類<br>発注書<br>解的申込書                                                         | 武明                                           | - スマント<br>- 編集   前除<br>- 編集   前除<br>- 編集   前除 |
|                                                                                                    |                                                                                            |                                              |                                               |

## 3.2. FormSorterオプションをご利用でない場合

• プロジェクトをクリックします。

| CREO <b>⊞OCR</b>   |                                                  | 👤 demo@demo.jp               | <ul> <li>ログアウト</li> </ul> |
|--------------------|--------------------------------------------------|------------------------------|---------------------------|
| ▲ ホーム              |                                                  |                              |                           |
| 🧪 プロジェクト           | お知らせ                                             |                              |                           |
| ▶ 利用履歴             | <b>2020/12/01</b><br>CREO-OCRは、以下の博壇からご利用いただけます。 |                              |                           |
| ¥ 請求金額             | Google Chrome     Microsoft Edge                 |                              |                           |
| て Tegaki エディタ      | Tegaki Editorは、Google Chrome のみ対応しています。          |                              |                           |
| CREO-OCRマニュアル      |                                                  |                              |                           |
| Tegaki Editorマニュアル |                                                  |                              |                           |
| 企業情報               |                                                  |                              |                           |
| セキュリティボリシー         |                                                  |                              |                           |
|                    |                                                  |                              |                           |
|                    |                                                  |                              |                           |
|                    |                                                  |                              |                           |
|                    |                                                  |                              |                           |
|                    |                                                  |                              |                           |
|                    |                                                  |                              |                           |
|                    |                                                  |                              |                           |
|                    | Сору                                             | right © 2022 CREO CO.,LTD. 1 | nc. All Rights Reserved.  |

• 新規作成をクリックします。

| CREO <b>盘OCR</b>               |            |    | 🛔 demo@demo.jp 🕂 ログアウト |
|--------------------------------|------------|----|------------------------|
| ↑ ホーム ブロジェクト                   | プロジェクト一覧   |    |                        |
| ▶ 利用磁歴                         | 新規作成       |    | 総流 並び替え:新しい順 🗸         |
| ¥ 請求金額<br><b>7</b> Tegaki エディタ | 番号 プロジェクト名 | 武明 | 作成日 コマンド               |
|                                |            |    |                        |
| C<br>業情報                       |            |    |                        |
| セキュリティボリシー                     |            |    |                        |
|                                |            |    |                        |
|                                |            |    |                        |
|                                |            |    |                        |
|                                |            |    |                        |
|                                |            |    |                        |

#### • 以下のような画面となります。

| CREO <b>⊞OCR</b>       |              |             |                           | 1 demo@demo.jp                       | - Dýróf             |
|------------------------|--------------|-------------|---------------------------|--------------------------------------|---------------------|
| ▲ ホーム                  |              |             |                           |                                      |                     |
| 🧪 プロジェクト               | プロジェクト作成     |             |                           |                                      |                     |
| ▲ 利用屬歴                 | 保存 キャンセル     |             |                           |                                      |                     |
| ¥ 請求金額                 | 基本情報         |             |                           |                                      |                     |
| au Tegaki エディタ         | プロジェクト名 (必須) |             |                           |                                      |                     |
| 」<br>PDF CREO-OCRマニュアル | 説明<br>請求枝コード |             |                           |                                      |                     |
| for Tegaki Editorマニュアル | テンプレート       |             |                           |                                      |                     |
| 企業情報                   |              |             | ここにテンプレートファイルをドロップしてください。 |                                      |                     |
| セキュリティポリシー             |              |             | または<br>ファイルを選択してください。     |                                      |                     |
|                        |              |             |                           |                                      |                     |
|                        |              | ファイル名       |                           |                                      |                     |
|                        |              | バージョン       |                           |                                      |                     |
|                        |              | テンプレートサイズ   | ×                         |                                      |                     |
|                        |              | シンクルライン数    |                           |                                      |                     |
|                        |              | 小ツクスキャラクター致 |                           |                                      |                     |
|                        |              | チェックポックス数   |                           |                                      |                     |
|                        | テンプレート名 (必須) |             |                           |                                      |                     |
|                        | 説明           |             |                           |                                      |                     |
|                        |              |             |                           |                                      |                     |
|                        |              |             |                           |                                      |                     |
|                        |              |             |                           |                                      |                     |
|                        |              |             | c                         | opyright © 2022 CREO CO.,LTD, Inc. A | Il Rights Reserved. |

プロジェクト名を設定し、テンプレートファイル(.jsonファイル)をドロップするかファイル選択して設定します。

| CREO <b>嵒OCR</b>                                                                                                    |                                                                                                    | 【 demo@demo.jp ← ログアウト |
|----------------------------------------------------------------------------------------------------|----------------------------------------------------------------------------------------------------|------------------------|
| <ul> <li>☆ ホーム</li> <li>プロジェクト</li> <li>◇ 利用履歴</li> <li>¥ 読を金額</li> <li>7 Tegeski エディタ</li> <li>図 CREO-OCRマニュアル</li> <li>番 Tegeski Editorマニュアル</li> </ul> | プロジェクト作成            ダ存             東             基本情報        プロジェクト名 (data)             波明             泉求枝コード             テンブレート |                        |
| 企業情報<br>セキュリディポリシー                                                                                                    | テンプレート<br>テンプレート名 (20歳)<br>近明                                                                                                    |                        |

| 項目名     | 説明                                            |
|---------|-----------------------------------------------|
| プロジェクト名 | プロジェクトの名称です。任意の値を入力してください。                    |
| 説明      | プロジェクトの説明です。任意の値を入力してください。                    |
| 請求枝コード  | 請求金額画面で請求枝コード毎の料金を確認したい場合は、<br>任意の値を入力してください。 |
| テンプレート名 | テンプレートの名前を設定してください。                           |
| 説明      | テンプレートの説明です。任意の値を入力してください。                    |

Convright @ 2022 CREO CO. LTD. Inc. All Righ

保存をクリックします。

| CREO <b>嵒OCR</b>                                                                                                    |                                                                                                    |                                              | 1 demo@demo.jp 🕤 ログアウト                             |
|----------------------------------------------------------------------------------------------------|----------------------------------------------------------------------------------------------------|----------------------------------------------|----------------------------------------------------|
| <ul> <li>▲ ホーム</li> <li>✓ プロジェクト</li> <li>● 利用風歴</li> <li>¥ 請求金額</li> <li>7 Tegoki エディタ</li> <li>※ CRE0-0CRマニュアル</li> </ul> | プロジェクト作成                                                                                                    | ユーザーマニュアル<br>ユーザーマニュアルの画像取得用のプロジェクト<br>8-001 |                                                    |
| ー<br>For Tegaki Editorマニュアル                                                                                                 | テンプレート                                                                                                    |                                              |                                                    |
| 企業情報<br>セキュリティポリシー                                                                                                    | NAME         ID         I         /         /         /         /         /         /         /         /         /         /         /         /         /         /         /         /         /         /         /         /         /         /         /         /         /         /         /         /         /         /         /         /         /         /         /         /         /         /         /         /         /         /         /         /         /         /         /         /         /         /         /         /         /         /         /         /         /         /         /         /         /         /         /         /         /         /         /         /         /         /         /         /         /         /         /         /         /         /         /         /         /         /         /         /         /         /         /         /         /         /         /         /         /         /         /         /         /         /         /         /         /         /         /         / <th></th> <th>ここにデンブレートファイルをドロップしてください。<br/>または<br/>ファイルを選択してください。</th>                                                                                                    |                                              | ここにデンブレートファイルをドロップしてください。<br>または<br>ファイルを選択してください。 |
|                                                                                                    | 4,879 4,874                                                                                                    | ファイル名                                        | 入社手続き書類.json                                       |
|                                                                                                    | 179.85%<br>(199.88%<br>(199.88%                                                                                                    | バージョン                                        | 2                                                  |
|                                                                                                    | 1738-5. (2733.84)<br>(2733.84)<br>(2733.84)                                                                                                    | テンプレートサイズ                                    | 1654 × 2340                                        |
|                                                                                                    | 179.0-0. (20.000 (20.000 (20.0 | シングルライン数                                     | 21                                                 |
|                                                                                                    | 1754-5.<br>01 URI DAN APAG / /                                                                                                    | ボックスキャラクター数                                  | 0                                                  |
|                                                                                                    | 609 DA 08 03 04<br>BARRONTE                                                                                                    | マルチライン数                                      | 0                                                  |
|                                                                                                    |                                                                                                    | チェックボックス数                                    | 0                                                  |
|                                                                                                    | テンプレート名 (必須)                                                                                                    | 入社手続き書類                                      |                                                    |
|                                                                                                    | 説明                                                                                                    |                                              |                                                    |
|                                                                                                    |                                                                                                    |                                              |                                                    |

# 4. インポート

- FormSorterをご利用の場合とそうでない場合とで画面構成が異なりますが、インポートの手順は同じです。
- 作成したプロジェクトをクリックします。

| CREO <b>⊞OCF</b>                    |                    |                        |    | 1 demo@demo.jp                        | ← ログアウト              |
|-------------------------------------|--------------------|------------------------|----|---------------------------------------|----------------------|
| ↑ <sup>π−Δ</sup>                    |                    |                        |    |                                       |                      |
| 🧪 プロジェクト                            | プロジェクトー覧           |                        |    |                                       |                      |
| ▶ 利用履歴                              | 新規作成               |                        |    | 検索 並び替え: 新                            |                      |
| ¥ 請求金額                              | 番号 プロジェクト名         |                        | 說明 | 作成日                                   | コマンド                 |
| て Tegaki エディタ                       | 1 <u>ユーザーマニュアル</u> | ユーザーマニュアルの画像取得用のプロジェクト |    | 2022/04/15                            | 設定 共有 削除             |
| CREO-OCRマニュアル                       |                    |                        |    |                                       |                      |
| <sup>1</sup> ppF Tegaki Editorマニュアル |                    |                        |    |                                       |                      |
| 企業情報                                |                    |                        |    |                                       |                      |
| セキュリティポリシー                          |                    |                        |    |                                       |                      |
|                                     |                    |                        |    |                                       |                      |
|                                     |                    |                        |    |                                       |                      |
|                                     |                    |                        |    |                                       |                      |
|                                     |                    |                        |    |                                       |                      |
|                                     |                    |                        |    |                                       |                      |
|                                     |                    |                        |    |                                       |                      |
|                                     |                    |                        |    |                                       |                      |
|                                     |                    |                        |    | Copyright © 2022 CREO CO.,LTD. Inc. A | All Rights Reserved. |

• インポートをクリックします

| CREO <b>嵒OCR</b>                          |                       | demo@demo.jp | <ul> <li></li></ul> |
|-------------------------------------------|-----------------------|--------------|---------------------|
| <ul> <li>ホーム</li> <li>✓ プロジェクト</li> </ul> | インボートジョブ一覧            |              |                     |
| ▲ 利用履歴                                    | インボート アウスボート 解除 キャンセル | 検索 並び替え      | :新しい順 🗸             |
| ¥ 請求金額<br><b>7</b> Tegaki エディタ            | ■ 番号 ファイル名            | ページ数         | 状態 作成日 コマンド         |
| For CREO-OCRマニュアル                         |                       |              |                     |
| Tegaki Editorマニュアル<br>企業情報                |                       |              |                     |
| セキュリティボリシー                                |                       |              |                     |
|                                           |                       |              |                     |
|                                           |                       |              |                     |
|                                           |                       |              |                     |
|                                           |                       |              |                     |
|                                           |                       |              |                     |

### インポートしたい画像ファイルをドロップするかファイル選択して設定します。

| CREO <b>⊞OCR</b>                                     |            |                                                                   | 👤 demo@demo.jp                | ← ログアウト                  |
|------------------------------------------------------|------------|-------------------------------------------------------------------|-------------------------------|--------------------------|
| <ul> <li>▲</li> <li>★-ム</li> <li>✓ プロジェクト</li> </ul> | インボート      |                                                                   |                               |                          |
| ▶ 利用履歴                                               | インボートキャンセル |                                                                   |                               |                          |
| <b>羊</b> 請求金額                                        |            | ここにPDFファイルをドロップしてください。                                            |                               |                          |
| <b>て</b> Tegaki エディタ                                 |            | または<br>ファイルを選択してください。                                             |                               |                          |
| pp CREO-OCRマニュアル                                     |            | ファイル名                                                             |                               |                          |
| For Tegaki Editorマニュアル                               |            |                                                                   |                               |                          |
| 企業情報                                                 |            | ノンコルショス ページ数                                                      |                               |                          |
| セキュリティポリシー                                           | ドキュメントの向き  | PDFを表示したとき、文書の上が ④ 上 (回転なし) 〇 左 (90度回転) 〇 下 (180度回転) 〇 右 (270度回転) |                               |                          |
|                                                      |            |                                                                   |                               |                          |
|                                                      |            |                                                                   |                               |                          |
|                                                      |            |                                                                   |                               |                          |
|                                                      |            |                                                                   |                               |                          |
|                                                      |            |                                                                   |                               |                          |
|                                                      |            |                                                                   |                               |                          |
|                                                      |            |                                                                   |                               |                          |
|                                                      |            |                                                                   |                               |                          |
|                                                      |            | Сор                                                               | yright © 2022 CREO CO.,LTD. I | nc. All Rights Reserved. |

• インポートをクリックします。

| CREO <b>⊞OCR</b>                                                                                         |                                                                                                    |                                                                   | 1 demo@demo.jp ー ログアウト           |
|----------------------------------------------------------------------------------------------------|----------------------------------------------------------------------------------------------------|-------------------------------------------------------------------|----------------------------------|
| <ul> <li>▲ ホーム</li> <li>グ プロジェクト</li> <li>● 利用履歴</li> </ul>                                              | インボート<br>インボート キャンゼレ                                                                                                    |                                                                   |                                  |
| <ul> <li>¥ 請求金額</li> <li>7 Tegaki エディタ</li> <li>d CREO-OCRマニュアル</li> <li>d Tegaki Editorマニュアル</li> </ul> | 1 = 1000000 $1 = 10000000$ $1 = 10000000000000000000000000000000000$                                                                                                    | ごこにPDFファイルを<br>ま<br>ファイルを選択                                       | ドロップしてください。<br>たは<br>Rしてください。    |
| 企業情報<br>セキュリティポリシー                                                                                       | $ \begin{array}{c} \mbox{cm} & \mbox{cm} & \mbox{cm} $ | ファイル名<br>ファイル形式                                                   | 入社手统音器旗 I.pdf<br>application/pdf |
|                                                                                                    | <u> </u>                                                                                                    | ファイルサイズ<br>ページ数<br>PDFを表示したとき、文書の上が ④ 上(回転ない) 〇 左 (90度回転) 〇 下 (18 | 442502<br>2<br>波回記 (右 (270度回転)   |
|                                                                                                    |                                                                                                    |                                                                   |                                  |

• インポートの処理状況は状態欄で確認できます。

| CREO <b>圈OCR</b>                       |                        | L de            | mo@demo.jp ← ログアウト                        |
|----------------------------------------|------------------------|-----------------|-------------------------------------------|
| ↑ ホーム ✓ プロジェクト                         | インボートジョブ一覧             |                 |                                           |
| ▶ 利用履歴                                 | インボート エクスボート 一副除 キャンセル | ŧ               | 🗙 並び替え: 新しい頃 🗸                            |
| ¥ 請求金額                                 | ■ 通号 ファイル名             | ページ書            | : 状態 作成日 コマンド                             |
| au Тедакі エディタ                         | 1 入社手统会書類1.pdf         | 2               | 未処理 2022/04/15 削除                         |
| CREO-OCRマニュアル                          |                        |                 |                                           |
| <sup>4</sup><br>For Tegaki Editorマニュアル |                        |                 |                                           |
| 企業情報                                   |                        |                 |                                           |
| セキュリティポリシー                             |                        |                 |                                           |
|                                        |                        |                 |                                           |
|                                        |                        |                 |                                           |
|                                        |                        |                 |                                           |
|                                        |                        |                 |                                           |
|                                        |                        |                 |                                           |
|                                        |                        |                 |                                           |
|                                        |                        |                 |                                           |
|                                        |                        |                 |                                           |
|                                        |                        | Copyright © 202 | 2 CREO CO.,LTD. Inc. All Rights Reserved. |

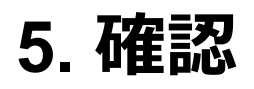

• 作成したプロジェクトをクリックします。

| CREO <b>嵒OCR</b>                                            |                                                     |                              | demo@demo.jp C ログアウト |
|-------------------------------------------------------------|-----------------------------------------------------|------------------------------|----------------------|
| <ul> <li>↑ ホーム</li> <li>✓ プロジェクト</li> <li>● 利用風歴</li> </ul> | プロジェクト一覧                                            |                              | 検索 並び種え:新しい頃 🗸       |
| ¥ 請求金額<br>7 Tegaki エディタ                                     | <ul> <li>第号 プロジェクト名</li> <li>1 ユーザーマニュアル</li> </ul> | 送明<br>ユーザーマニュアルの重導取得用のプロジェクト |                      |
| CREO-OCRマニュアル                                               |                                                     |                              |                      |
| 企業情報<br>セキュリティポリシー                                          |                                                     |                              |                      |
|                                                             |                                                     |                              |                      |
|                                                             |                                                     |                              |                      |
|                                                             |                                                     |                              |                      |
|                                                             |                                                     |                              |                      |

### 確認したいファイル名をクリックします。

| CREO <b>⊞OCR</b>                            |                       |       |          | 👤 demo@demo.jp        | ← ログアウト                     |
|---------------------------------------------|-----------------------|-------|----------|-----------------------|-----------------------------|
| <ul> <li>↑ ホーム</li> <li>✓ プロジェクト</li> </ul> | インボートジョブ一覧            |       |          |                       |                             |
| ▶ 利用履歴                                      | インボート エクスボート 朝降 キャンセル |       |          | 検索 並び替え               | : 新しい順 🗸                    |
| ¥ 請求金額                                      | 불부                    | ファイル名 |          | ページ数 状態               | 作成日 コマンド                    |
| て Tegaki エディタ                               | 1 入社手統吉書類 1.pdf       |       |          | 2 分割済                 | 2022/04/15 削除               |
| CREO-OCRマニュアル                               |                       |       |          |                       |                             |
| Tegaki Editorマニュアル                          |                       |       |          |                       |                             |
| 企業情報                                        |                       |       |          |                       |                             |
| セキュリティボリシー                                  |                       |       |          |                       |                             |
|                                             |                       |       |          |                       |                             |
|                                             |                       |       |          |                       |                             |
|                                             |                       |       |          |                       |                             |
|                                             |                       |       |          |                       |                             |
|                                             |                       |       |          |                       |                             |
|                                             |                       |       |          |                       |                             |
|                                             |                       |       |          |                       |                             |
|                                             |                       |       | Copyrigh | t © 2022 CREO CO.,LTD | . Inc. All Rights Reserved. |
|                                             |                       | ++    |          |                       |                             |

• 確認したいページのファイル名をクリックします。

| CREO <b>嵒OCR</b>                                            |                                                                                      |                                                                             | 👤 demo@demo.jp 🗧 ログアウト                                                             |
|-------------------------------------------------------------|--------------------------------------------------------------------------------------|-----------------------------------------------------------------------------|------------------------------------------------------------------------------------|
| <ul> <li>↑ ホーム</li> <li>✓ プロジェクト</li> <li>● 利用局歴</li> </ul> | <b>伝票一覧</b><br>エクスポート 解除 キャンセル                                                       |                                                                             | 教会 盆び線え:新しい頃 V                                                                     |
| ¥ 請求金額<br>7 Tegaki エディタ<br>聞 CREO-OCRマニュアル                  | 重与         ファー(ル名)           1         入社手続き書類1.pdf           2         入社手続き書類1.pdf | ページ         デンプレード名           2         入社手続き書類           1         入社手続き書類 | ・ 構築法 出力対象 状態 作成日 コマンド ・ 認識法 2022/04/15 利除 ・ 認識法 2022/04/15 利除 ・ 認識法 2022/04/15 利除 |
| ー<br>mage Tegaki Editorマニュアル<br>企業情報                        |                                                                                      |                                                                             |                                                                                    |
| ゼキュリティホリシー                                                  |                                                                                      |                                                                             |                                                                                    |
|                                                             |                                                                                      |                                                                             |                                                                                    |
|                                                             |                                                                                      |                                                                             |                                                                                    |

### • インポート結果に問題がない場合は、確認済にチェックを入れます。

| CREO <b>恐OCR</b>       |              |            |         |                |      |                                       |              |                     | demo@demo.jp            | ← ログアウト                 |
|------------------------|--------------|------------|---------|----------------|------|---------------------------------------|--------------|---------------------|-------------------------|-------------------------|
| ▲ ホーム                  |              |            |         |                |      |                                       |              |                     |                         |                         |
| 🧪 プロジェクト               | 伝票編集         |            |         |                |      |                                       |              |                     |                         |                         |
| L 利用履歴                 | 保存           | キャンセル      |         |                |      |                                       |              |                     | 前の伝票                    | 次の伝票                    |
| ¥ 請求金額                 | ファイル名        |            | 入社手続き書類 | €1.pdf         |      |                                       |              |                     |                         |                         |
| au Tegaki エディタ         | ページ<br>説明    |            | 1       |                |      |                                       |              |                     |                         |                         |
| for CREO-OCRマニュアル      | オプション        |            | 確認済     | 出力対象           |      |                                       |              |                     |                         |                         |
| for Tegaki Editorマニュアル |              |            |         | to             | 決 縮小 | 項目名                                   | 認識値          | 修正值                 | 修正日                     | 修正者                     |
| 企業情報                   | 入社手続き書類      | 1          |         |                | Î    | L貝番号<br>、社日                           | 2018080001   | 2018080001 20180815 |                         |                         |
| セキュリニンポリネー             |              |            |         |                | 1    | 目回知                                   | 00           | 00                  |                         |                         |
| 272974//92-            | 社員番号         | 2018080001 | 入社日     | 2018 / 08 / 15 | z    | 《名漢字姓                                 | 與川           | 與川                  |                         |                         |
|                        | 社員区分         | ☑正社員 □契約社員 |         |                | 2    | 《名漢字名                                 | - <u>é</u> ß | — <u>ġ</u> ß        |                         |                         |
|                        |              |            |         |                | - 2  | <ろミトルイーム<br>≤をカナ#4                    | クレカワ         | クレカワ                |                         |                         |
|                        | 本名漢字姓        | 呉111       | 本名漢字名   | — 長序           | 7    | ~~~~~~~~~~~~~~~~~~~~~~~~~~~~~~~~~~~~~ | イチロウ         | イチロウ                |                         |                         |
|                        |              | -7. 1      |         |                | - *  | 名カナミドルネーム                             |              |                     |                         |                         |
|                        | 本名<br>ミドルネーム |            |         |                | z    | 《名英字姓                                 | kurekawa     | kurekawa            |                         |                         |
|                        |              |            |         |                | z    | 名英字名                                  | Ichiro       | Ichiro              |                         |                         |
|                        | 本名カナ姓        | クレカワ       | 本名カナ名   | イチロウ           | 7    | *名英字ミドルネーム                            |              |                     |                         |                         |
|                        | 4            |            |         | 1              |      | ミックスは今日                               |              | -5++                |                         | ·                       |
|                        |              |            |         |                |      |                                       |              |                     |                         |                         |
|                        |              |            |         |                |      |                                       |              |                     |                         |                         |
|                        |              |            |         |                |      |                                       |              |                     |                         |                         |
|                        |              |            |         |                |      |                                       |              | Copyright           | © 2022 CREO CO.,LTD. Ir | nc. All Rights Reserved |

• エクスポートするCSVファイルにインポート結果を出力したい場合は、出力対象にチェックを入れます。

| CREO <b>⊞OCR</b>       |                     |                                       |        |                |                                 |            |            | demo@demo.jp | <ul> <li>ログアウト</li> </ul> |
|------------------------|---------------------|---------------------------------------|--------|----------------|---------------------------------|------------|------------|--------------|---------------------------|
| <b>ћ</b> т-д           |                     |                                       |        |                |                                 |            |            |              |                           |
| 🧪 プロジェクト               | 伝票編集                |                                       |        |                |                                 |            |            |              |                           |
| 利用屬歷                   | 保存                  | キャンセル                                 |        |                |                                 |            |            | 前の伝票         | 次の伝票                      |
| ¥ 請求金額                 | ファイル名               |                                       | 入社手続き書 | 頃1.pdf         |                                 |            |            |              |                           |
| <b>て</b> Tegaki エディタ   | ページ<br>説明           |                                       | 1      |                |                                 |            |            |              |                           |
| CREO-OCRマニュアル          | オプション               |                                       | 確認済    | 出力対象           |                                 |            |            |              |                           |
| for Tegaki Editorマニュアル |                     |                                       |        | 拡大             | 項目名                             | 認識値        | 修正值        | 修正日          | 修正者                       |
|                        | 2.41.47.48.47.49.49 |                                       |        |                | 1 社員番号                          | 2018080001 | 2018080001 |              |                           |
| 企業情報                   | 入社手続き香知             | 1                                     |        |                | 入社日                             | 20180815   | 20180815   |              |                           |
|                        | 社員委号                | 1 2 / <sup>0</sup> 00 00 0 /          | 入社日    | 2018 / 08 / 15 | 社員区分                            | 00         | 00         |              |                           |
|                        |                     | 2018080001                            |        |                | 本名漢子姓                           | 與川         | 與川         |              |                           |
|                        | 社員区分                | 回正社員 口契約社員                            |        |                | 本名漢子名<br>大名ミドルネーム               | - #P       | -#p        |              |                           |
|                        |                     |                                       | _      |                | 本名力于姓                           | クレカワ       | クレカワ       |              |                           |
|                        | 本名漢字姓               | 号111                                  | 本名漢字名  | — 良B           | 本名力ナ名                           | イチロウ       | イチロウ       |              |                           |
|                        |                     | 7. 1                                  |        |                | 本名カナミドルネーム                      |            |            |              |                           |
|                        | 本石<br>ミドルネーム        | · · · · · · · · · · · · · · · · · · · |        |                | 本名英字姓                           | kurekawa   | kurekawa   |              |                           |
|                        |                     |                                       |        |                | 本名英字名                           | Ichiro     | Ichiro     |              |                           |
|                        | 本名力ナ姓               | クレカワ                                  | 本名カナ名  | イチロウ           | 本名英字ミドルネーム                      |            |            |              |                           |
|                        |                     |                                       |        |                | <ul> <li>↓ レン・ウフは守44</li> </ul> |            | -t+++      |              | •                         |
|                        | 4                   |                                       |        |                | ,                               |            |            |              |                           |
|                        |                     |                                       |        |                |                                 |            |            |              |                           |

### • インポート結果に問題がある場合は、該当項目を手動で修正できます。

| CREO <b>⊞OCR</b>          |              |            |         |                |       |                   |            | 1 de            | mo@demo.jp      | ← ログアウト                  |
|---------------------------|--------------|------------|---------|----------------|-------|-------------------|------------|-----------------|-----------------|--------------------------|
| ↑ ホーム ✓ プロジェクト            | 伝票編集         |            |         |                |       |                   |            |                 |                 |                          |
| • 利用履歴                    | 保存           | キャンセル      |         |                |       |                   |            |                 | 前の伝票            | 次の伝票                     |
| ¥ 請求金額                    | ファイル名        |            | 入社手続き書  | 類1.pdf         |       |                   |            |                 |                 |                          |
| て Tegaki エディタ             | ページ<br>説明    |            | 1       |                |       |                   |            |                 |                 |                          |
| CREO-OCRマニュアル             | オプション        |            | 確認済     | 出力対象           |       |                   |            |                 |                 |                          |
| 」<br>™ Tegaki Editorマニュアル |              |            |         | 統              | 大缩小   | 項目名               | 認識値        | 修正值             | 修正日             | 修正者                      |
| 企業情報                      | 入社手続き書類      | 1          |         |                |       | 社員番号<br>入社日       | 2018080001 | 2018080001      |                 |                          |
| セキュリティポリシー                |              |            | 2 14 12 | 1018 / 08 / 15 | 1     | 社員区分              | 00         | 00              |                 |                          |
|                           | 任貝雷考         | 1018080001 | 八社日     | 2018 / 00 / 15 |       | 本名漢字姓<br>+ 2 漢字2  | 川(呉        | 與川<br>一部        |                 |                          |
|                           | 社員区分         | ☑正社員 □契約社員 |         |                |       | 本名ミドルネーム          | M.         | W <sup>P</sup>  |                 |                          |
|                           | 大名漢字姓        | P          | 本名漢字名   | H 2            |       | 本名力于姓             | クレカワ       | クレカワ            |                 |                          |
|                           | +100 T AL    | 关 11       | 114074  | - 5P           | -     | 本名カナ名本名カナミドルネーム   | イチロウ       | イチロワ            |                 |                          |
|                           | 本名<br>ミドルネーム |            |         |                |       | 本名英字姓             | kurekawa   | kurekawa        |                 |                          |
|                           |              |            |         |                | 1     | 本名英字名             | Ichiro     | Ichiro          |                 |                          |
|                           | 本名力ナ姓        | クレカワ       | 本名カナ名   | イチロウ           |       | 本名英字ミドルネーム        |            |                 |                 |                          |
|                           | 4            |            |         |                | · · · | - 12-217 7 HE 914 |            |                 |                 | ·                        |
|                           |              |            |         |                |       |                   |            |                 |                 |                          |
|                           |              |            |         |                |       |                   |            |                 |                 |                          |
|                           |              |            |         |                |       |                   |            | Copyright © 202 | 2 CREO COLTD. I | nc. All Rights Reserved. |

• 保存をクリックします。

| CREO <b>⊞OCR</b>       |           |             |        |                |                |              |              | demo@demo.jp | <ul> <li>ログアウト</li> </ul> |
|------------------------|-----------|-------------|--------|----------------|----------------|--------------|--------------|--------------|---------------------------|
| ↑ ホーム グ プロジェクト         | 伝票編集      |             |        |                |                |              |              |              |                           |
| ▲ 利用屬歷                 | 保存        | キャンセル       |        |                |                |              |              | 前の伝票         | 次の伝票                      |
| ¥ 請求金額                 | ファイル名     |             | 入社手続き書 | 類1.pdf         |                |              |              |              |                           |
| 7 Tegaki エディタ          | ページ<br>説明 |             | 1      |                |                |              |              |              |                           |
| CREO-OCRマニュアル          | オプション     |             | 確認済    | 出力対象           |                |              |              |              |                           |
| Pop Tegaki Editorマニュアル |           |             |        | 拉力             | 項目名            | 認識値          | 修正值          | 修正日          | 修正者                       |
| 企業情報                   | 入社手続き書    | 皆類 1        |        |                | 社員番号           | 2018080001   | 2018080001   |              |                           |
|                        |           |             |        |                |                | 20180815     | 20180815     |              |                           |
| セキュリティポリシー             | 社員番号      | 2018080001  | 入社日    | 2018 / 08 / 15 | 本名漢字姓          | 與川           | 與川           |              |                           |
|                        | 社員区公      | 成正社員 口初約社員  |        |                | 本名漢字名          | — <u>#</u> ß | — <u>¢</u> ¢ |              |                           |
|                        | 红蝇应刀      | DITER OWNIN |        |                | 本名ミドルネーム       |              |              |              |                           |
|                        | 本名漢字姓     | B 111       | 本名漢字名  | — 自B           | 本名力ナ姓<br>+タカ+タ | クレカリ         | クレカリ         |              |                           |
|                        |           | 大い          |        | - ML           | 本名カナミドルネーム     | 1707         | -1702        |              |                           |
|                        | 本名        |             |        |                | 本名英字姓          | kurekawa     | kurekawa     |              |                           |
|                        | 51.704    |             |        |                | 本名英字名          | Ichiro       | Ichiro       |              |                           |
|                        | 本名力ナ姓     | クレカワ        | 本名カナ名  | イチロウ           | 本名英字ミドルネーム     |              |              |              |                           |
|                        |           |             |        |                | ▼ レジウフ油学研      | ÷+++         | -5++         |              | •                         |
|                        |           |             |        |                |                |              |              |              |                           |

# 6. エクスポート

作成したプロジェクトをクリックします。

| CREO <b>⊞OCR</b>                   |             |                      |     | 👤 demo@demo.jp 🧧 ログアウト                                   |
|------------------------------------|-------------|----------------------|-----|----------------------------------------------------------|
| ↑ ホーム ✓ プロジェクト                     | プロジェクトー覧    |                      |     |                                                          |
| 利用履歴                               | 新規作成        |                      |     | 検索 並び替え:新しい順 🗸                                           |
| ¥ 請求金額                             | 番号 プロジェクト名  |                      | 説明  | 作成日 コマンド                                                 |
| 7 Tegaki エディタ                      | 1 ユーザーマニュアル | ユーザーマニュアルの画像取得用のプロジェ | エクト | 2022/04/15 設定 共有  削除                                     |
| ☆ CREO-OCRマニュアル                    |             |                      |     |                                                          |
| <sup>₽</sup> DF Tegaki Editorマニュアル |             |                      |     |                                                          |
| 企業情報                               |             |                      |     |                                                          |
| セキュリティボリシー                         |             |                      |     |                                                          |
|                                    |             |                      |     |                                                          |
|                                    |             |                      |     |                                                          |
|                                    |             |                      |     |                                                          |
|                                    |             |                      |     |                                                          |
|                                    |             |                      |     |                                                          |
|                                    |             |                      |     |                                                          |
|                                    |             |                      |     |                                                          |
|                                    |             |                      |     |                                                          |
|                                    |             |                      |     |                                                          |
|                                    |             |                      |     | Copyright © 2022 CREO CO.,LTD. Inc. All Rights Reserved. |

• エクスポートをクリックします。

| CREO <b>盘OCR</b>                          |                       | demo@demo.jp        |
|-------------------------------------------|-----------------------|---------------------|
| <ul> <li>↑ ホーム</li> <li>ノロジェクト</li> </ul> | インボートジョブ一覧            |                     |
| ▶ 利用履歴                                    | インボート エクスボート 補除 キャンセル | 検索 並び替え:新しい頃 🗸      |
| ¥ 請求金額                                    | 番号         ファイル名      | ページ数 状態 作成日 コマンド    |
| 7 Tegaki エディタ                             | 1 入社手続き書類 1.pdf       | 2 分割済 2022/04/15 削除 |
| ng CREO-OCRマニュアル                          |                       |                     |
| <sup>d</sup> rog Tegaki Editorマニュアル       |                       |                     |
| 企業情報                                      |                       |                     |
| セキュリティポリシー                                |                       |                     |
|                                           |                       |                     |
|                                           |                       |                     |
|                                           |                       |                     |
|                                           |                       |                     |
|                                           |                       |                     |
|                                           |                       |                     |
|                                           |                       |                     |
|                                           |                       |                     |

### 以下のような画面となります。

| CREO <b>⊞OCR</b>                       |              |                                                                                                    | 1 demo@demo.jp                | € ログアウト                  |
|----------------------------------------|--------------|----------------------------------------------------------------------------------------------------|-------------------------------|--------------------------|
| ↑ ホーム グ プロジェクト                         | エクスポート       |                                                                                                    |                               |                          |
| し利用履歴                                  | エクスポート キャンセル |                                                                                                    |                               |                          |
| <b>¥</b> 請求金額                          | ファイル名 (必須)   | ユーザーマニュアル.csv                                                                                                    |                               |                          |
| て Tegaki エディタ                          | 文字コード        | EXCELで使用する場合は「シフトJIS」を選択してください。                                                                                   |                               |                          |
| CREO-OCRマニュアル                          | オプション        | <ul> <li>マ (マ) シーマニル/する</li> <li>マ (単語(デ) - シートする</li> <li>マ (単語(デ) - シのみ出する</li> <li>マ (山方) あデータのみ出する</li> </ul> |                               |                          |
| <sup>4</sup><br>PDF Tegaki Editorマニュアル |              |                                                                                                    |                               |                          |
| 企業情報                                   |              |                                                                                                    |                               |                          |
| セキュリティポリシー                             |              |                                                                                                    |                               |                          |
|                                        |              |                                                                                                    |                               |                          |
|                                        |              |                                                                                                    |                               |                          |
|                                        |              |                                                                                                    |                               |                          |
|                                        |              |                                                                                                    |                               |                          |
|                                        |              |                                                                                                    |                               |                          |
|                                        |              |                                                                                                    |                               |                          |
|                                        |              |                                                                                                    |                               |                          |
|                                        |              |                                                                                                    |                               |                          |
|                                        |              | Co                                                                                                    | yright © 2022 CREO CO.,LTD. I | nc. All Rights Reserved. |

| 項目名       | 説明                                                 |
|-----------|----------------------------------------------------|
| ファイル名     | CSVとして出力したいファイル名を設定してください。                         |
| 文字コード     | 文字コードを選択してください。EXCELで使用する場合は<br>「シフトJIS」を選択してください。 |
| ヘッダーを出力する | ヘッダーを出力したい場合はチェックしてください。                           |
| 項目名でソートする | 項目名でソートしたい場合はチェックしてください。                           |

| 項目名           | 説明                           |
|---------------|------------------------------|
| 確認済データのみ出力する  | 確認済データのみ出力したい場合はチェックしてください。  |
| 出力対象データのみ出力する | 出力対象データのみ出力したい場合はチェックしてください。 |

• エクスポートをクリックしますとCSVファイルがダウンロードされます。

| CREO <b>⊞OCR</b>     |              |                                                                                               | 2 demo@demo.jp               | <ul> <li>ー</li> <li>ー</li></ul> |
|----------------------|--------------|-----------------------------------------------------------------------------------------------|------------------------------|----------------------------------------------------------------------------------------------------|
| ▲ ホーム                |              |                                                                                               |                              |                                                                                                    |
| 🧪 プロジェクト             |              |                                                                                               |                              |                                                                                                    |
| ▲ 利用履歴               | エクスポート キャンセル |                                                                                               |                              |                                                                                                    |
| ¥ 請求金額               | ファイル名 (必須)   | ユーザーマニュアル.csv                                                                                 |                              |                                                                                                    |
| <i>Τ</i> Tegaki エディタ | 文字コード        | ● シフトJIS ○ UTF-8<br>※EXCELで使用する場合は「シフトJIS」を選択してください。                                          |                              |                                                                                                    |
| rec-ocrマニュアル         | オプション        | <ul> <li>ヘッグーを出力する</li> <li>項目をマレートする</li> <li>確認者データのみ出力する</li> <li>出力均衡データのみ出力する</li> </ul> |                              |                                                                                                    |
| Tegaki Editorマニュアル   |              | Martine Second S                                                                              |                              |                                                                                                    |
| 企業情報                 |              |                                                                                               |                              |                                                                                                    |
| セキュリティポリシー           |              |                                                                                               |                              |                                                                                                    |
|                      |              |                                                                                               |                              |                                                                                                    |
|                      |              |                                                                                               |                              |                                                                                                    |
|                      |              |                                                                                               |                              |                                                                                                    |
|                      |              |                                                                                               |                              |                                                                                                    |
|                      |              |                                                                                               |                              |                                                                                                    |
|                      |              |                                                                                               |                              |                                                                                                    |
|                      |              |                                                                                               |                              |                                                                                                    |
|                      |              |                                                                                               |                              |                                                                                                    |
|                      |              |                                                                                               | eminisht @ 2022 CREO CO. LTD | Inc. All Rights Reconved                                                                                                    |

# 7. その他の機能

### 7.1. 利用履歴

• 利用履歴をクリックします。

### 利用履歴が確認できます。

| CREO <b>嵒OCR</b>           |                     |               |            |                                               |      |     |                     |      | 🧕 demo        | @demo.jp |                 | ログアウト    |
|----------------------------|---------------------|---------------|------------|-----------------------------------------------|------|-----|---------------------|------|---------------|----------|-----------------|----------|
| ▲ ホーム                      |                     |               |            |                                               |      |     |                     |      |               |          |                 |          |
| 🧳 プロジェクト                   | 利用履歴                |               |            |                                               |      |     |                     |      |               |          |                 |          |
| ・ 利用履歴                     | 利用日時:年/月/日 🗖        | ~ 年 /月/日 📋 検索 |            |                                               |      |     |                     |      |               |          |                 |          |
| ¥ 請求金額                     | 利用日時                | ユーザー名         | プロジェクト名    | ファイル名                                         | ページ数 | 単線数 | ボックスキ<br>ャラクター<br>数 | 複数行数 | チェックボ<br>ックス数 | 空白数      | FormSorter<br>数 | 料金       |
| 7 Tegaki エディタ              | 2022/04/15 17:12:00 | demo@demo.jp  | ユーザーマニュアル  | 入社手統吉書類 1 .pdf                                | 2    | 36  | 0                   | 0    | 16            | 6        | 0               | 40.60 円  |
| <sup>₽</sup> CREO-OCRマニュアル | 2022/04/15 16:10:44 | demo1@demo.jp | 請求書15種_マルチ | 実践請求書5種_31帳票.pdf                              | 31   | 718 | 10                  | 0    | 0             | 71       | 31              | 735.10 円 |
| Pop Tegaki Editorマニュアル     | 2022/04/15 15:30:29 | demo1@demo.jp | 請求書15種_マルチ | 請求書_test009_サイズ違い<br>02_20220415151947.pdf    | 5    | 90  | 0                   | 0    | 0             | 40       | 5               | 94.00円   |
| 企業情報                       | 2022/04/15 15:22:05 | demo1@demo.jp | 請求書15種_マルチ | 請求書_test009_サイズ違い<br>_20220415151947.pdf      | 4    | 72  | 0                   | 0    | 0             | 32       | 4               | 75.20 円  |
| セキュリティポリシー                 | 2022/04/15 15:09:01 | demo1@demo.jp | 請求書15種_マルチ | 請求書10帳票_向きバラバラ<br>ver_20220415144641.pdf      | 10   | 111 | 7                   | o    | 0             | 12       | 10              | 119.20 円 |
|                            | 2022/04/15 15:08:38 | demo1@demo.jp | 請求書15種_マルチ | 請求書_test005_スキャン_90回転<br>_20220415145805.pdf  | 1    | 10  | 0                   | o    | 0             | 8        | 1               | 10.80 円  |
|                            | 2022/04/15 15:05:20 | demo1@demo.jp | 請求書15種_マルチ | 請求書21幅票_向きバラバラ<br>ver_20220415145819.pdf      | 22   | 303 | 2                   | o    | 0             | 9        | 22              | 305.90 円 |
|                            | 2022/04/15 15:05:11 | demo1@demo.jp | 請求書15種_マルチ | 請求書_test005_スキャン_180回転<br>_20220415145757.pdf | 1    | 0   | 0                   | o    | 0             | 0        | 1               | 0.00 円   |
|                            | 2022/04/15 15:05:03 | demo1@demo.jp | 請求書15種_マルチ | 請求書_test005_スキャン_90回転<br>_20220415145805.pdf  | 1    | 0   | 0                   | o    | 0             | 0        | 1               | 0.00 円   |
|                            | 2022/04/15 14:54:07 | demo1@demo.jp | 請求書15種_マルチ | 請求書31幅票_スキャン_順番バラバラ<br>_20220415145147.pdf    | 31   | 712 | 10                  | 0    | 0             | 77       | 31              | 729.70 円 |
|                            | 2022/04/15 14:50:28 | demo1@demo.jp | 請求書15種_マルチ | 請求書10幅票_向きバラバラ<br>ver_20220415144641.pdf      | 10   | 122 | 8                   | 0    | 0             | 33       | 10              | 133.30 円 |
|                            | 2022/04/15 14:23:36 | demo1@demo.jp | 請求書15種_マルチ | 請求書31帳票_スキャン<br>ver_20220415141140.pdf        | 31   | 706 | 10                  | 0    | o             | 83       | 31              | 724.30 円 |

## 7.2. 請求金額

• 請求金額をクリックします。

| CREO <b>盘OCR</b>               | l                                                            | 👤 demo@demo.jp | <ul> <li></li></ul> |
|--------------------------------|--------------------------------------------------------------|----------------|---------------------|
| ↑ ホーム ✓ プロジェクト                 | お知らせ                                                         |                |                     |
| <ul> <li>利用履歴</li> </ul>       | 2020/12/01<br>CRED-OCRは、以下の環境からご利用いただけます。<br>- Gongle Chrome |                |                     |
| ¥ 請求金額<br><b>7</b> Tegaki エディタ | ・Microsoft Edge<br>Tegaki Editoriま、Google Chrome のみ対応しています。  |                |                     |
| For CREO-OCRマニュアル              |                                                              |                |                     |
| 企業情報<br>セキュリティポリシー             |                                                              |                |                     |
|                                |                                                              |                |                     |
|                                |                                                              |                |                     |
|                                |                                                              |                |                     |
|                                |                                                              |                |                     |
|                                |                                                              |                |                     |

• 月ごとの請求金額が確認できます。プロジェクトに請求枝コードを設定している場合は、請求枝 コード別の金額を確認することもできます。

| CREO <b>恐OCR</b>                         |                                |                                          |             |             |        |           | 2 demo | @demo.jp 🗲  | ログアウト                       |
|------------------------------------------|--------------------------------|------------------------------------------|-------------|-------------|--------|-----------|--------|-------------|-----------------------------|
| <b>ћ</b> ћ-д                             | 請求金額詳細                         |                                          |             |             |        |           |        |             |                             |
| <ul> <li>プロジェクト</li> <li>利用履歴</li> </ul> | 請求期間                           |                                          |             |             |        |           |        |             |                             |
| ¥ 請求金額<br>7 Tegaki エディタ                  | 請求年月<br> <br>  赤米期間<br>  ステータス | 2022年04月<br>2022/03/21 ~ 2022/04,<br>未確定 | /20         |             |        |           |        |             |                             |
| ・<br>for CREO-OCRマニュアル                   | 請求明細                           |                                          | HI/JE       | _           | 70日    |           |        | ~98         |                             |
| Tegaki Editorマニュアル                       | 917<br>WE                      |                                          | 4410        | 0.00 円      | 刻里     | 149       |        | ±94         | 0.00 円                      |
| 企業情報                                     | 単線                             |                                          |             | 1.00 円      |        | 2,880     |        |             | 2,880.00 円                  |
| セキュリティポリシー                               | 複数行                            |                                          |             | 1.00 円      |        | 47        |        |             | 47.00 円                     |
|                                          | ボックスキャラクター                     |                                          |             | 1.00 円      |        | 0         |        |             | 0.00 円                      |
|                                          | チェックボックス                       |                                          |             | 0.25 円      |        | 16        |        |             | 4.00 円                      |
|                                          | 空白                             |                                          |             | 0.10 円      |        | 371       |        |             | 37.10 円                     |
|                                          | FormSorter                     |                                          |             | 0.00 円      |        | 147       |        |             | 0.00 円                      |
|                                          |                                | 合計                                       | *金額 (蒲数切捨て) |             |        |           | 2,968  |             |                             |
|                                          | 請求枝コード別金額一覧                    |                                          |             |             |        |           |        |             |                             |
|                                          | 請求枝コード                         | 帳票数                                      | 単線数         | ボックスキャラクター巻 | 教 複数行数 | チェックボックス数 | 空白数    | FormSorter数 | 金額                          |
|                                          | 枝コードなし                         | 147                                      | 2,844       |             | 0 47   | o         | 365    | 1           | 47 <sup>2,927.50</sup><br>円 |
|                                          | B-001                          | 2                                        | 36          |             | 0 0    | 16        | 6      |             | 0 40.60 円                   |
|                                          |                                |                                          |             |             |        |           |        |             |                             |

### 7.3. セキュリティ

セキュリティをクリックします。
 ※テナント管理者でないと実施できません。

| CREO <b>⊞OCR</b>                                                                                                    | ₹ demo1@demo.jp                                                                          | <ul> <li>ログアウト</li> </ul> |
|----------------------------------------------------------------------------------------------------|------------------------------------------------------------------------------------------|---------------------------|
| <ul> <li>ホーム</li> <li>プロジェクト</li> <li>利用風度</li> <li>¥ 請求金額</li> <li>2 わたしいここ</li> </ul>                              | お知らせ<br>2020/12/01<br>CRED-OCRは、以下の環境からご利用いただけます。<br>· Google Chrome<br>· Microsoft Edge |                           |
| <ul> <li>でにらいて、</li> <li>て Tegaki エディタ</li> <li>CREO-OCRマニュアル</li> <li>番 Tegaki Editorマニュアル</li> <li>企業情報</li> </ul> |                                                                                          |                           |
| セキュリティポリシー                                                                                                    |                                                                                          |                           |
|                                                                                                    |                                                                                          |                           |

### ユーザーの作成と削除ができます。

| CREO <b>⊞OCR</b>            |                               |                    |     |     | 👤 demo1@demo.jp                | <ul> <li>・</li> <li>・</li></ul> |
|-----------------------------|-------------------------------|--------------------|-----|-----|--------------------------------|----------------------------------------------------------------------------------------------------|
| ▲ ホーム                       |                               |                    |     |     |                                |                                                                                                    |
| 🧪 プロジェクト                    | ユーザーー覧                        |                    |     |     |                                |                                                                                                    |
| <ul> <li>利用履歴</li> </ul>    | 新規作成                          |                    |     |     |                                |                                                                                                    |
| ¥ 請求金額                      | ユーザー名                         |                    | 表示名 |     |                                | 無効 コマンド                                                                                                    |
| 1 セキュリティ                    | demo1@demo.jp<br>demo@demo.jp | テナント管理者<br>demo.jp |     |     |                                | 除<br>  除                                                                                                    |
| T Tegaki エディタ               |                               |                    |     |     |                                |                                                                                                    |
| 」<br>POF CREO-OCRマニュアル      |                               |                    |     |     |                                |                                                                                                    |
| 」<br>Pof Tegaki Editorマニュアル |                               |                    |     |     |                                |                                                                                                    |
| 企業情報                        |                               |                    |     |     |                                |                                                                                                    |
| セキュリティポリシー                  |                               |                    |     |     |                                |                                                                                                    |
|                             |                               |                    |     |     |                                |                                                                                                    |
|                             |                               |                    |     |     |                                |                                                                                                    |
|                             |                               |                    |     |     |                                |                                                                                                    |
|                             |                               |                    |     |     |                                |                                                                                                    |
|                             |                               |                    |     |     |                                |                                                                                                    |
|                             |                               |                    |     |     |                                |                                                                                                    |
|                             |                               |                    |     |     |                                |                                                                                                    |
|                             |                               |                    |     | Cop | oyright © 2022 CREO CO.,LTD. 3 | inc. All Rights Reserved.                                                                                                    |

### 7.3.1. ユーザーの作成

• 新規作成をクリックします。

| CREO <b>⊞OCR</b>                                            |                                         |                    | 2 demo 1@demo.jp |                               |
|-------------------------------------------------------------|-----------------------------------------|--------------------|------------------|-------------------------------|
| <ul> <li>▲ ホーム</li> <li>グ プロジェクト</li> <li>● 利用處歴</li> </ul> | ユーザー一覧<br>新現作成                          |                    |                  |                               |
| ¥ 請求金額<br>● セキュリティ                                          | ユーザー名<br>demo1@demo.jp<br>demo.@demo.jp | デナント管理者<br>demo.jp | 表示名              | 無効     コマンド       削除       削除 |
| て Tegaki エディタ                                               |                                         |                    |                  |                               |
| Tegaki Editorマニュアル     企業情報                                 |                                         |                    |                  |                               |
| セキュリティボリシー                                                  |                                         |                    |                  |                               |
|                                                             |                                         |                    |                  |                               |
|                                                             |                                         |                    |                  |                               |
|                                                             |                                         |                    |                  |                               |

ユーザー名、パスワード、表示名を設定します。

必要に応じてテナント管理者にチェックを入れます。

| CREO <b>盘OCR</b>                                                            |                                                      |                               | 오 demo1@demo.jp ← □グ                                | アウト       |
|-----------------------------------------------------------------------------|------------------------------------------------------|-------------------------------|-----------------------------------------------------|-----------|
| <ul> <li>▲ ホーム</li> <li>✓ プロジェクト</li> <li>● 利用職業</li> <li>¥ 請求金額</li> </ul> | ユー <b>ザー作成</b><br><i><br/></i>                       |                               |                                                     |           |
| ・<br>セキュリティ<br>7 Tegaki エディタ<br>器 CREO-OCRマニュアル<br>器 Tegaki Editorマニュアル     | ユーザー名 (必須)<br>ノ(スワード (必須)<br>表示名 (必須)<br>送明<br>オプション | (学員英数、マイナス、ドット、アット、アンダースコアのみ) |                                                     |           |
| ー<br>企業情報<br>ゼキュリティポリシー                                                     | 役割情報<br>ロール                                          | テナント管理者                       |                                                     |           |
|                                                                             |                                                      |                               |                                                     |           |
|                                                                             |                                                      |                               | pyright @ 2022 CREO COI.TD. Inr_All Benkto          | Reserved  |
| <br>百日夕                                                                     | 意味の目                                                 |                               | nngn greek and eo <sub>n</sub> s bran. Air ragite r | iederveu. |

| 項目名   | 説明                 |
|-------|--------------------|
| ユーザー名 | 任意のユーザー名を設定してください。 |
| パスワード | パスワードを設定してください。    |
| 表示名   | 任意の表示名を設定してください。   |
| 説明    | 任意の説明文章を設定してください。  |

| 項目名   | 説明                                                                                                    |
|-------|----------------------------------------------------------------------------------------------------|
| オプション | このユーザーでCREO-OCRの利用をできなくする場合は、<br>無効にチェックを入れてください。<br>※通常、新規作成時にはチェックは入れません。<br>作成済みのユーザーの利用を一時停止させたい際などにチェックを入れます。 |
| ロール   | テナント管理者とする場合は、チェックを入れてください。                                                                                        |

保存をクリックします。

| CREO <b>圈OCR</b>                          |                                      |                                 |                               | 2 demo1@demo.jp                 | ← ログアウト                  |
|-------------------------------------------|--------------------------------------|---------------------------------|-------------------------------|---------------------------------|--------------------------|
| ↑ ホーム ✓ プロジェクト                            | ユーザー作成                               |                                 |                               |                                 |                          |
| <ul> <li>利用履歴</li> <li>¥ 請求金額</li> </ul>  | <u>保存</u><br>基本情報                    |                                 |                               |                                 |                          |
| セキュリティ                                    | ユーザー名 (必須)<br>パスワード (必須)<br>表示名 (心須) | demo2@demo.jp<br>•••••<br>demo2 | (半鳥葉数、マイナス、ドット、アット、アンダースコアのみ) |                                 |                          |
| GREO-OCRマニュアル     Gree Tegaki Editorマニュアル | 説明<br>オプション                          | デモ用アカウント                        |                               |                                 |                          |
| 企業情報<br>セキュリティポリシー                        | 役割情報<br>ロール                          | ✔ テナント管理者                       |                               |                                 |                          |
|                                           |                                      |                                 |                               |                                 |                          |
|                                           |                                      |                                 |                               |                                 |                          |
|                                           |                                      |                                 |                               |                                 |                          |
|                                           |                                      |                                 |                               | anvright @ 2022 CREO CO. LTD. 1 | Inc. All Rights Reserved |

### 7.3.2. ユーザーの削除

• ユーザー名の右に表示されている削除をクリックします。

| CREO <b>BOCR</b>                                                    |                                                |                             | 2 demoi@ | edemo.jp ← ログアウト |
|---------------------------------------------------------------------|------------------------------------------------|-----------------------------|----------|------------------|
| <ul> <li>▲ ホーム</li> <li>グ ブロジェクト</li> </ul>                         | ユーザー一覧                                         |                             |          |                  |
| ▶ 利用履歴                                                              | 新規作成<br>7—1 <b>f</b> —名                        |                             | 表示名      | 毎効「コマンド」         |
| <ul> <li>¥ 請求金額</li> <li>▲ セキュリティ</li> <li>✓ Tenski オニノク</li> </ul> | demo1@demo.jp<br>demo@demo.jp<br>demo2@demo.jp | テナント管理者<br>demo.jp<br>demo2 | uona     | 削除               |
| CREO-OCRマニュアル                                                       |                                                |                             |          |                  |
|                                                                     |                                                |                             |          |                  |
| ゼキュリティホリシー                                                          |                                                |                             |          |                  |
|                                                                     |                                                |                             |          |                  |
|                                                                     |                                                |                             |          |                  |
|                                                                     |                                                |                             |          |                  |

### 削除をクリックします。

| CREO <b>圈OCR</b>                                                  |                                   | mo1@demo.jp        | <ul> <li>ログアウト</li> </ul> |
|-------------------------------------------------------------------|-----------------------------------|--------------------|---------------------------|
| ↑ ホーム                                                             | ユーザー削除                            |                    |                           |
| <ul> <li>利用履歴</li> <li>¥ 請求金額</li> </ul>                          | ユーサー laem22@aemo.pl を制定してようしいですか? |                    |                           |
| <ul> <li>▲ セキュリティ</li> <li> <b>て</b> Tegaki エディタ      </li> </ul> |                                   |                    |                           |
| ror CREO-OCRマニュアル                                                 |                                   |                    |                           |
| セキュリティポリシー                                                        |                                   |                    |                           |
|                                                                   |                                   |                    |                           |
|                                                                   |                                   |                    |                           |
|                                                                   | Copyright © 20                    | 22 CREO CO.,LTD. I | inc. All Rights Reserved. |

### Copyright © CREO CO., LTD. All Rights Reserved.